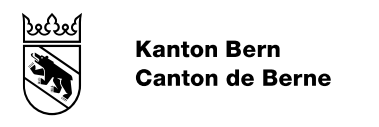

## Passwortrücksetzung nach Ablauf oder Sperrung des Passworts

## Passwortrücksetzung nach Ablauf des Passworts

1. Sollte Ihr Passwort abgelaufen sein oder haben Sie Ihr Passwort vergessen, gehen Sie bitte wie folgt vor: Klicken Sie im Anmeldefenster auf «Passwortrücksetzung».

| Kanton Bern Startseite           |                                                                                           |                           | en fr                                                                                     |                                 |
|----------------------------------|-------------------------------------------------------------------------------------------|---------------------------|-------------------------------------------------------------------------------------------|---------------------------------|
| Online-Inventar                  | des Staatsarchivs des                                                                     | Kantons Bern Startseite   |                                                                                           | မှ keine Einträge ∣ Anmelden ႙, |
| Suche Letzt                      | es Suchresultat Arbeitsmap                                                                | pen Bestellkorb           | Info Corner                                                                               |                                 |
|                                  | Anmelden<br>Bitte geben Sie Ihren Anm<br>Anmeldename<br>(Ihre E-Mail Adresse)<br>Passwort | eldenamen und Ihr Passwor | rt ein und drücken die Schaltflässer Kanmelden".<br>Konto eröffnen<br>Passwortrücksetzung |                                 |
|                                  |                                                                                           | Anmelden                  |                                                                                           |                                 |
|                                  |                                                                                           |                           |                                                                                           |                                 |
| © Staatskanzlei des Kantons Bern |                                                                                           |                           |                                                                                           | Impressum Rechtliches           |

2. Geben Sie in das erste Feld Ihre E-Mailadresse und in das zweite Feld den Verifikationscode ein. Klicken Sie anschliessend auf «Passwortrücksetzung».

| Kanton Bern Starts               | seite                                                                                               |                                                                      |                                         | en fr                               |                                                        |
|----------------------------------|----------------------------------------------------------------------------------------------------|----------------------------------------------------------------------|-----------------------------------------|-------------------------------------|--------------------------------------------------------|
| Online-Inve                      | <u>ntar des Staatsa</u>                                                                             | archivs des Kan                                                      | tons Bern Startseite                    |                                     | لِبِ keine Einträge   Anmelden ۾                       |
| Suche                            | Letztes Suchresultat                                                                                | Arbeitsmappen                                                        | Bestellkorb                             | Info Corner                         |                                                        |
|                                  | Passwortrü<br>Bitte geben S<br>werden kann<br>Anmeldename<br>(Ihre E-Mail Adre<br>Verifikationscode | Sie Ihren Login-Nam<br>wird Ihnen per E-M<br>Sse)<br>Geben Sie die Z | en ein und klicken Si<br>ail zugesandt. | e auf "Passwortrück<br>Textbox ein. | setzung". Eine Anleitung wie das Passwort aktualisiert |
| © Staatskanzlei des Kantons Berr | n                                                                                                   |                                                                      |                                         |                                     | Impressum Rechtliches                                  |

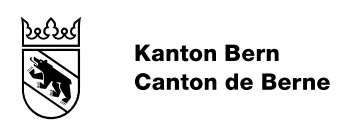

3. Sie erhalten nun eine Nachricht an Ihre E-Mailadresse. Klicken Sie auf «Passwort Ändern».

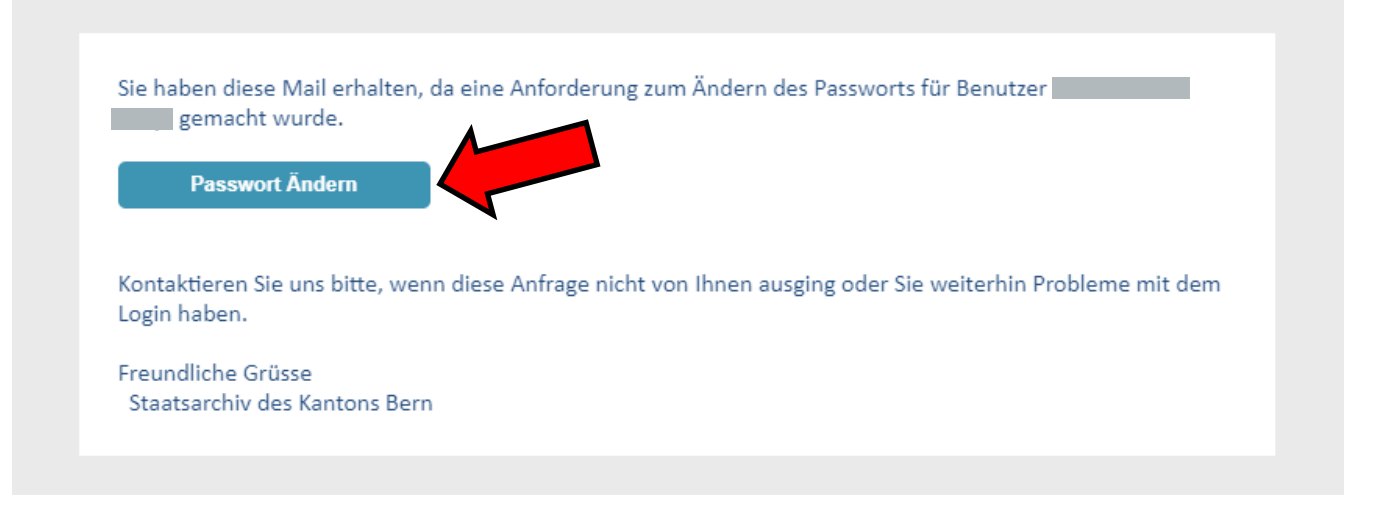

- 4. Nun können Sie ein neues Passwort eingeben. Bitte beachten Sie, dass das Passwort folgende Richtlinien erfüllen muss:
  - Mind. 8 Zeichen
  - Gross- und Kleinbuchstaben enthalten
  - Ziffern enthalten
  - Sonderzeichen enthalten (bspw. %? &)
  - Keine Leerzeichen enthalten

Anschliessend klicken Sie auf «Passwort ändern».

| Kanton Bern Start               | eite                                                                                                    | en fr                           |
|---------------------------------|----------------------------------------------------------------------------------------------------|---------------------------------|
| S Online-Inve                   | ntar des Staatsarchivs des Kantons Bern Startseite                                                                                                    | ါ့ keine Einträge   Anmelden ရှ |
| Suche                           | Letztes Suchresultat Arbeitsmappen Bestellkorb Info                                                                                                    | ) Corner                        |
|                                 | Passwort ändern<br>Geben Sie Ihr neues Passwort an und bestätigen Sie dieses.<br>Passwort Aktualisierung für den Benutzer<br>Neues Passwort<br>Neues Passwort bestätigen |                                 |
| © Staatskanzlei des Kantons Ber | 1                                                                                                    | Impressum Rechtliches           |

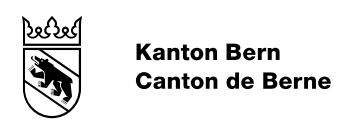

## Passwortrücksetzung nach Sperrung des Kontos

1. Nachdem ein Passwort mehrfach falsch eingeben wurde, ist das Konto gesperrt. Klicken Sie auf «Konto entsperren» oder auf folgenden Link <u>«Konto entsperren»</u>.

|    | Kanton Bern Star            | rtseite |                   |                        |                         | en fr                     |                                                           |             |                 |
|----|-----------------------------|---------|-------------------|------------------------|-------------------------|---------------------------|-----------------------------------------------------------|-------------|-----------------|
|    | Online-Inve                 | entar   | des Staatsa       | rchivs des Kant        | ons Bern Startseite     |                           |                                                           | Einträge    | telden <u>Ω</u> |
|    | Suche                       | Letz    | tes Suchresultat  | Arbeitsmappen          | Bestellkorb             | Info Corner               |                                                           |             |                 |
|    | Feldsuche                   |         | Anmelden          |                        |                         |                           |                                                           |             | 4               |
|    | Archivplansuche             |         | Ihr Konto ist ges | perrt. Es wurden mehre | re falsche Anmeldeversu | iche durchgeführt. Für da | as Freischalten des Kontos verwenden Sie dieses Formular: | Konto entsp | erren           |
|    |                             |         |                   |                        |                         |                           |                                                           |             |                 |
| ©S | taatskanzlei des Kantons Be | m       |                   |                        |                         |                           |                                                           | Impressum   | Rechtliches     |

2. Geben Sie in das erste Feld Ihre E-Mailadresse und in das zweite Feld den Verifikationscode ein. Klicken Sie anschliessend auf «Konto entsperren».

| Kanton Bern Startseite           |                                                                                                    |                                                    | en fr                    |                                                |                 |
|----------------------------------|----------------------------------------------------------------------------------------------------|----------------------------------------------------|--------------------------|------------------------------------------------|-----------------|
| Online-Inventar d                | des Staatsarchivs des Kan                                                                                                    | tons Bern Startseite                               |                          | ע keine Einträge   Ann                         | nelden <u>Q</u> |
| Suche Letzte                     | es Suchresultat Arbeitsmappen                                                                                                    | Bestellkorb                                        | Info Corner              |                                                |                 |
|                                  | Konto entsperren<br>Bitte geben Sie Ihren Login-Nam<br>erhalten Sie einen Link zum Ents<br>Anmeldename<br>(Ihre E-Mail Adresse)<br>Geben Sie die Z<br>Verifikationscode | en ein und klicken Sie auf<br>perren Ihres Kontos. | "Konto entsper<br>x ein. | ren". Wenn diese E-Mail-Adresse vorhanden ist, |                 |
| © Staatskanzlei des Kantons Bern | Kono enspe                                                                                                    |                                                    |                          | Impressum Re                                   | echtliches      |

3. Sie erhalten nun eine Nachricht an Ihre E-Mailadresse. Klicken Sie auf «Konto entsperren».

| gem        | acht wurde.        |                   | Lannineisonanei |                   |                   |       |
|------------|--------------------|-------------------|-----------------|-------------------|-------------------|-------|
| Kor        | nto Entsperren     |                   |                 |                   |                   |       |
| Kontaktier | en Sie uns hitte w | enn diese Anfrage | nicht von Ihnen | ausging oder Sie  | weiterhin Problem | e mit |
| dem Login  | haben.             | enn diese rannoge |                 | and find over one |                   |       |
| Freundlich | e Grüsse           |                   |                 |                   |                   |       |
| Staatsarc  | hiv des Kantons Be | ern               |                 |                   |                   |       |

Anschliessend können Sie über die Passwortrücksetzung oben ein neues Passwort setzen.